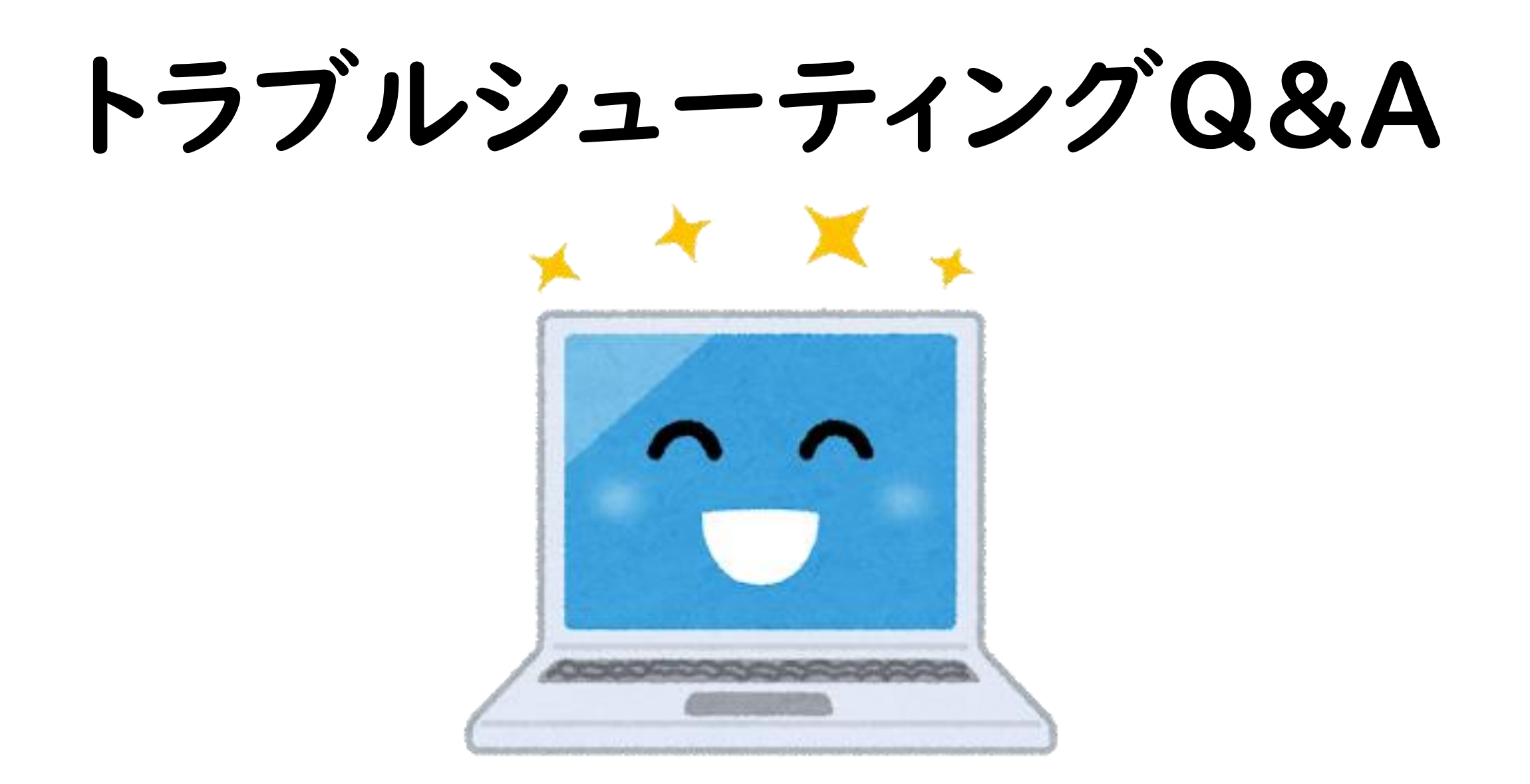

Q ビデオ会議自体ができない。

A Teamsのアップデートを、教師用端末と児童生徒用端末の両方 で、随時行っておく。アップデートをしても改善しない場合は、端末 の再起動をかける。

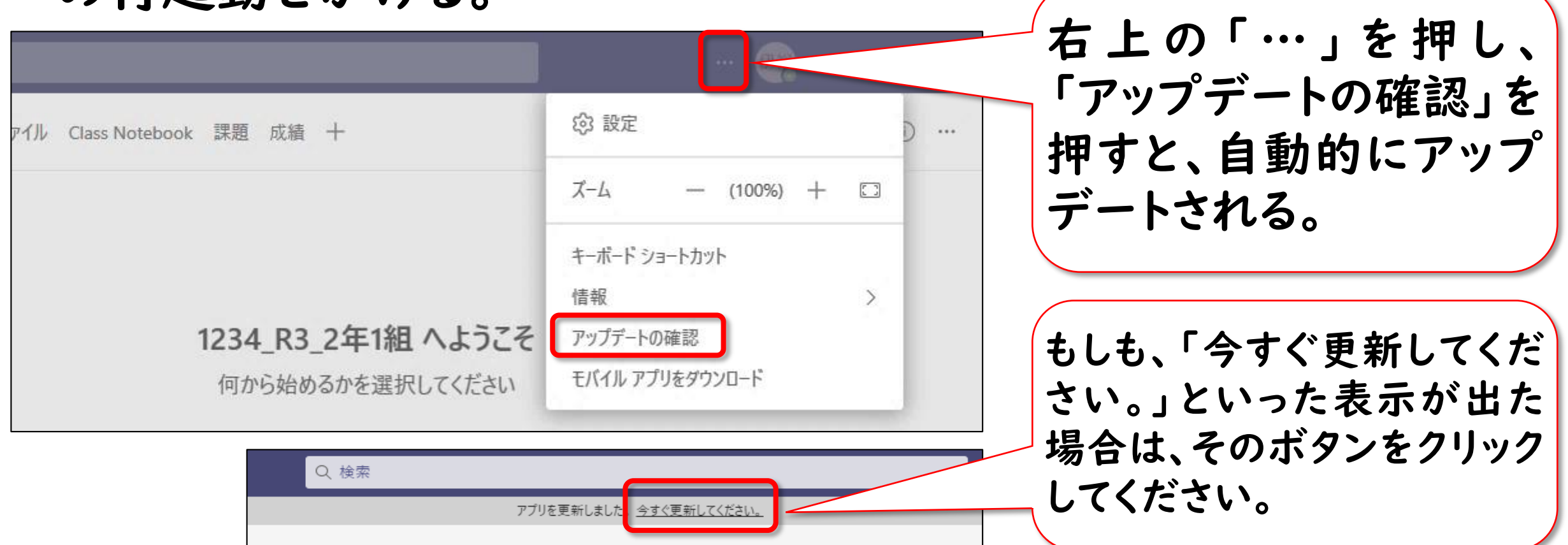

- Q 会議の「参加」ボタンが出ない。(入るチームが分からない。)
- A 児童生徒用端末の「チーム」から、「すべてのチーム」を押し、 入るチームを選択する。授業をしているチームが学年のチームか、 クラスのチームか等を、事前に保護者と児童生徒に確認しておく。

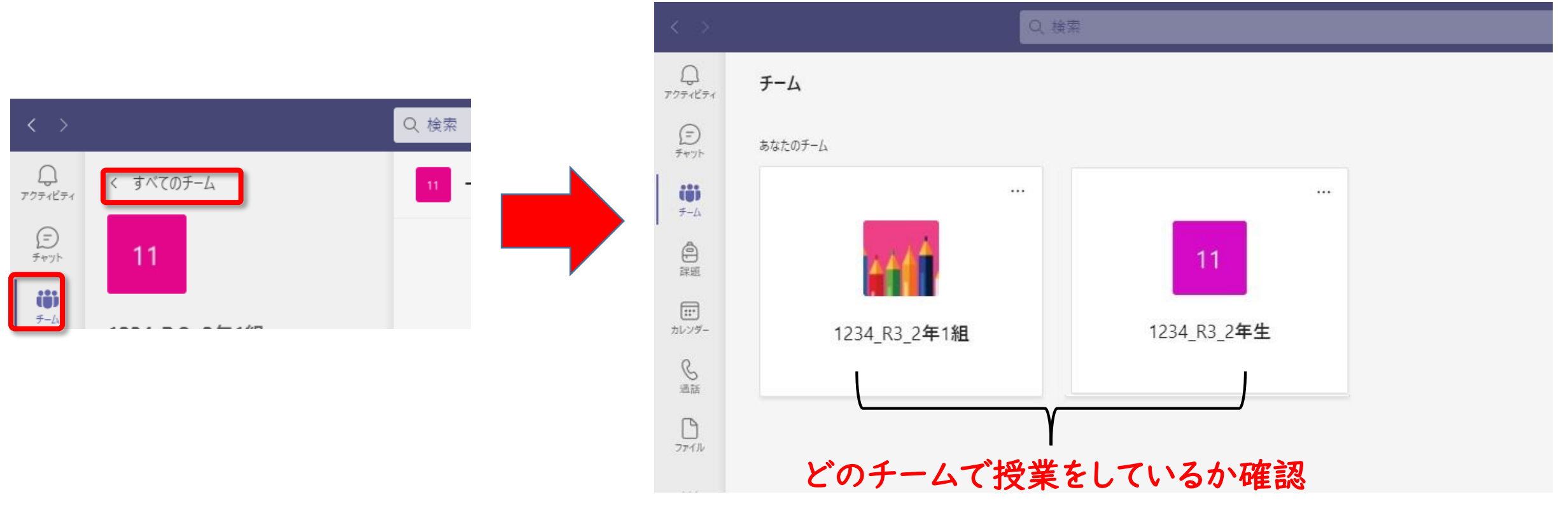

Q カメラのピントがぼやけて、児童生徒用端末で画面が見にくい。

A GIGA端末のアウトカメラでは焦点が合わないことがあるので、 授業者を映している端末を、インカメラに切り替える。

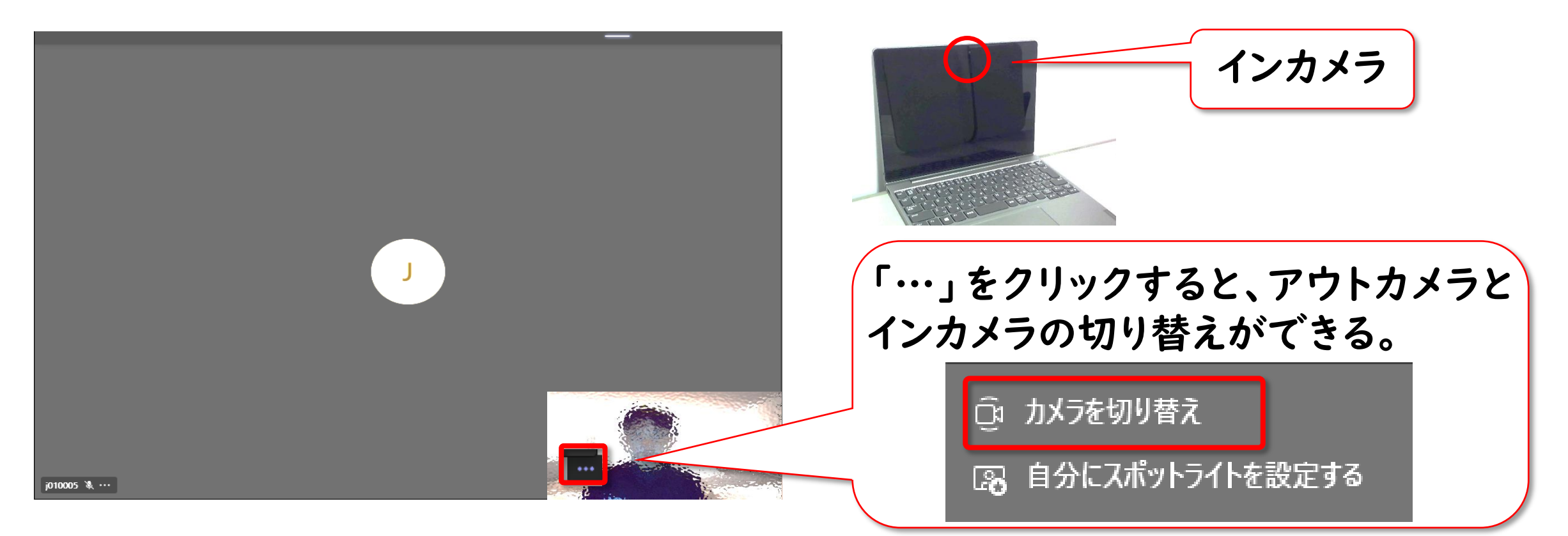

Q 児童生徒用端末で、先生の画面が小さくて見えにくい。

A 授業者の端末で、自分にスポットライトを設定する。 ※スポットライト・・・参加者全員の画面上で、先生の映像を大きく映す。

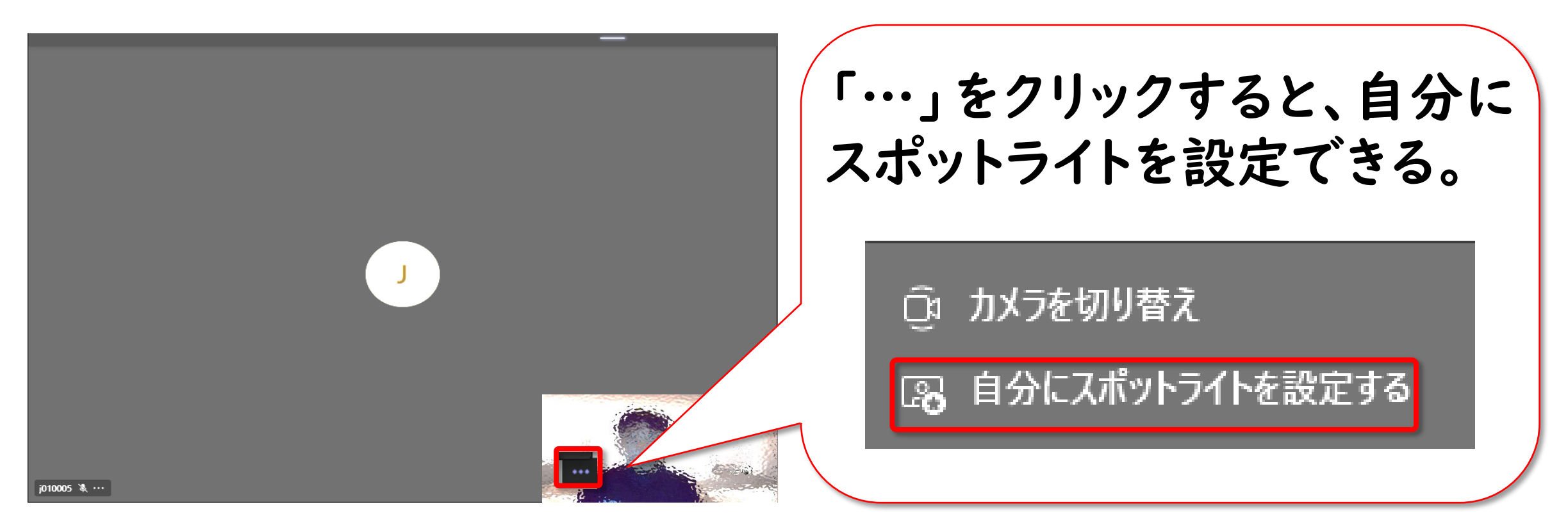

## Q 音声が聞こえない。

- A ① 児童生徒用端末自体のスピーカーのボリュームを確認する。 ② 児童生徒用端末のTeamsで、「デバイスの設定」から、 ビデオ会議のスピーカーを確認する。
  - ③ ①・②が正常なら児童生徒用端末自体の再起動をかける。

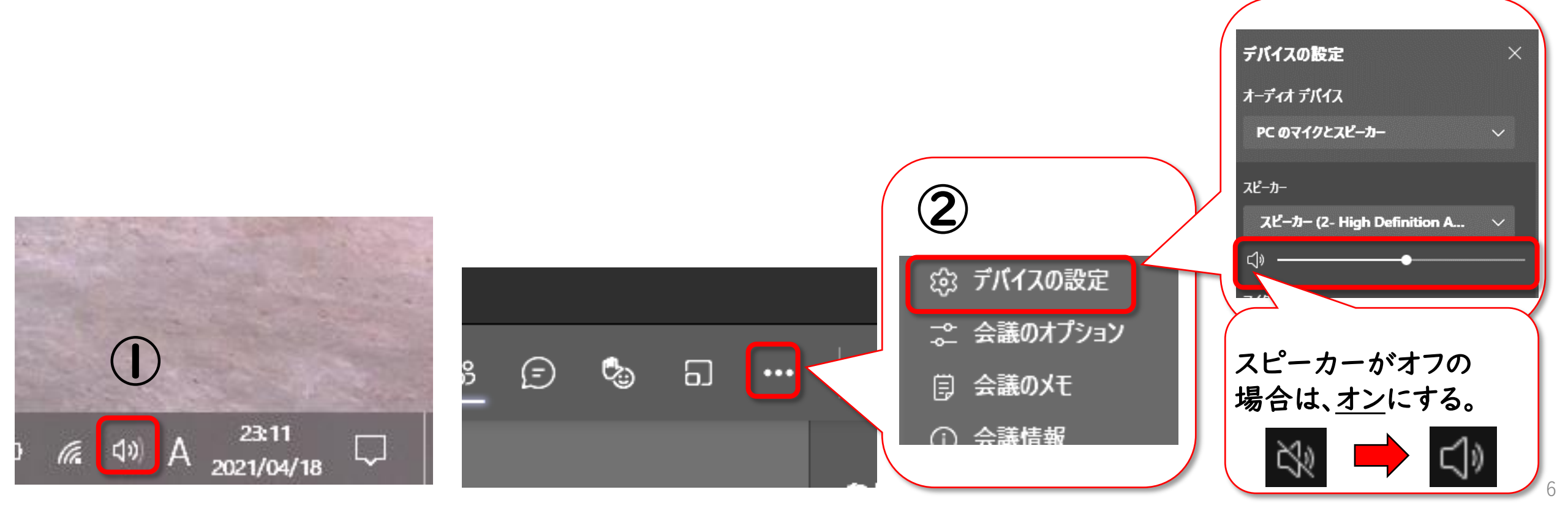

- Q 画面が縦向きのままで、横向きに戻らない。
- A ① 児童生徒用端末の画面を抜いてタブレットモードにし、 画面を縦にしたり横にしたりして動かすと、横向きに戻る。
  ② 児童生徒用端末の「回転ロック」がかかっていないか 確認する。

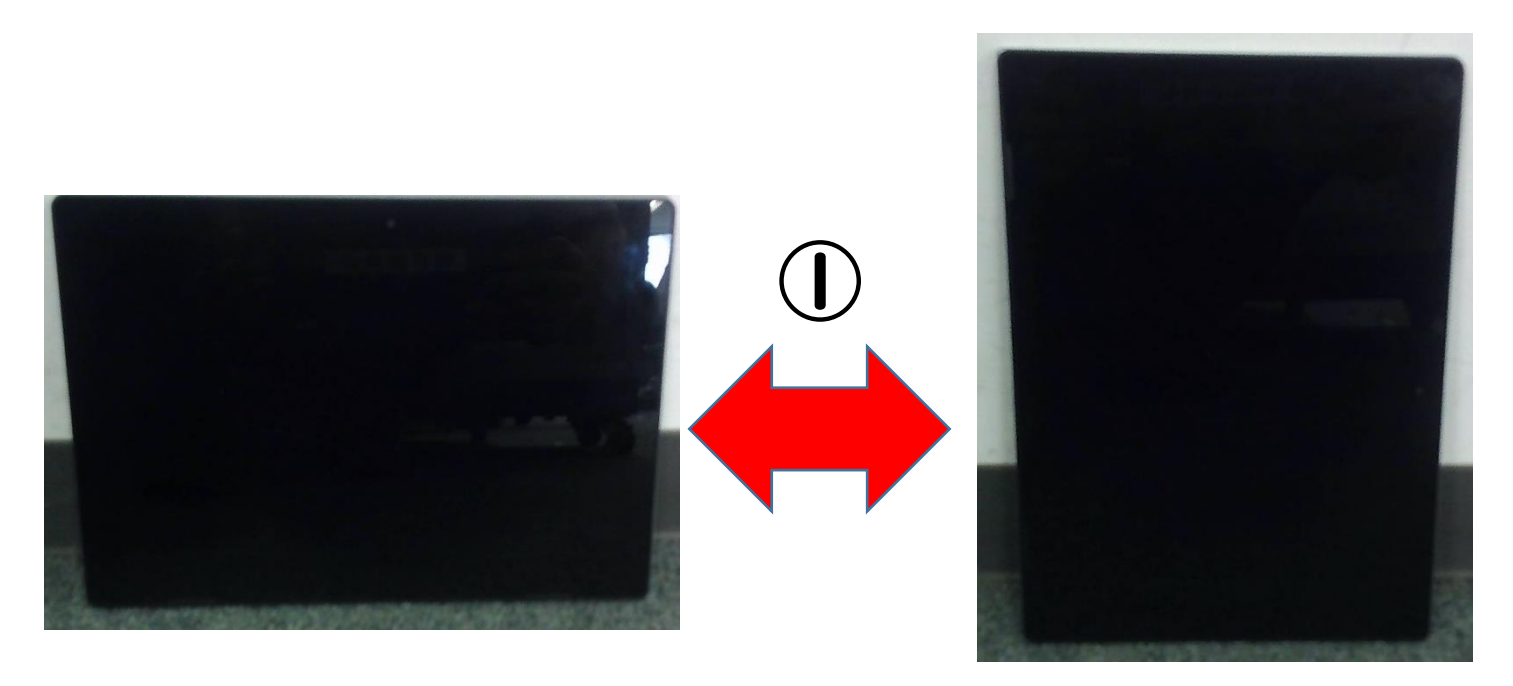

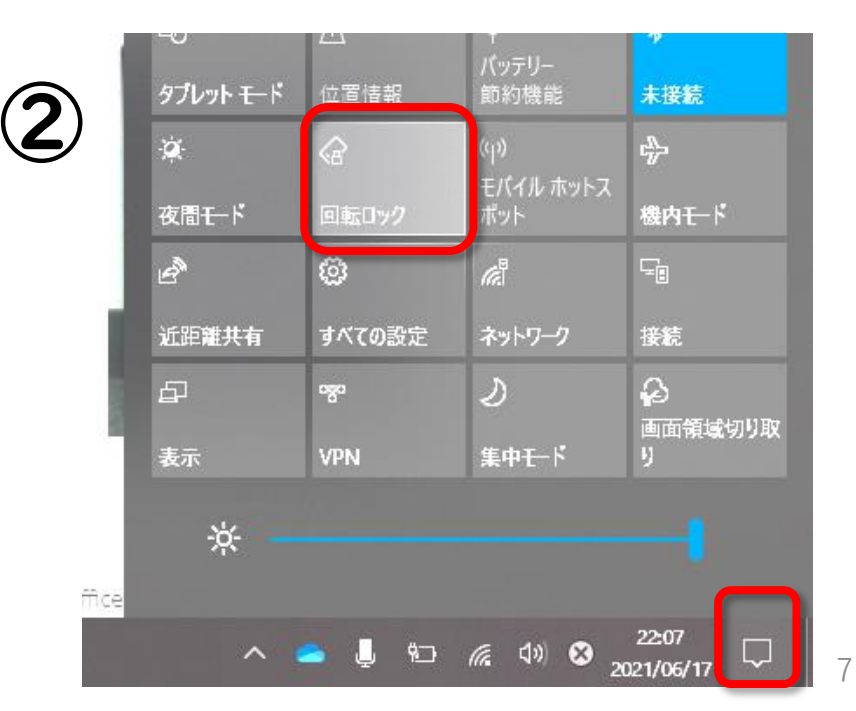

- Q ビデオ会議のカメラをオンにした時、家の様子が見えないよう にしたい。
- A 児童生徒用端末で、「背景の設定」をすれば、背景にぼかし等を 入れられる。

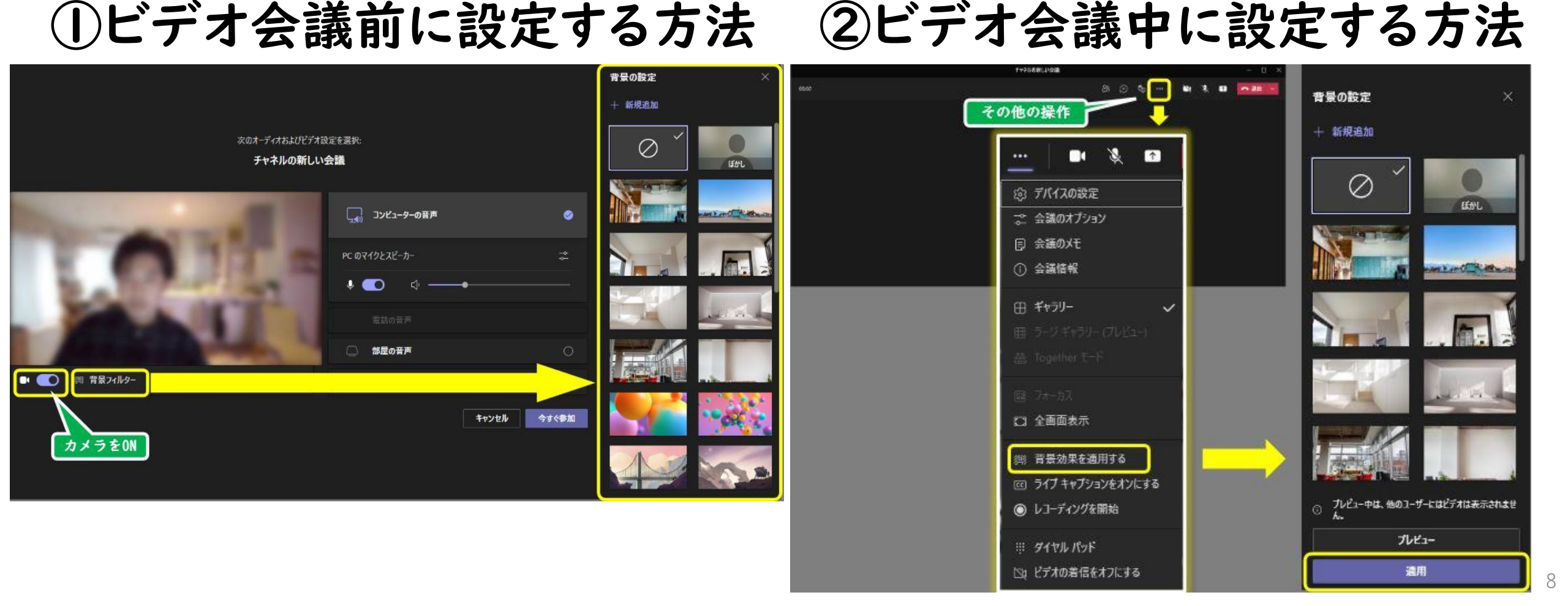

## Q 画面共有された画像などが 小さくて見にくい。

 A ①「全画面表示」をオンにすると、 画面下のタスクバーが非表示となり、共有画面が大きくなる。
②「フォーカス」をオンにすると、 画面下のビデオフィード(他者の映像等)が非表示となり、 共有画面が大きくなる。

※①・②を両方行うと、最大になる。

児童生徒用端末で、その他の操作(…) を押し、「フォーカス」と「全画面表示」の 両方をチェックすると、画面が最大になる。

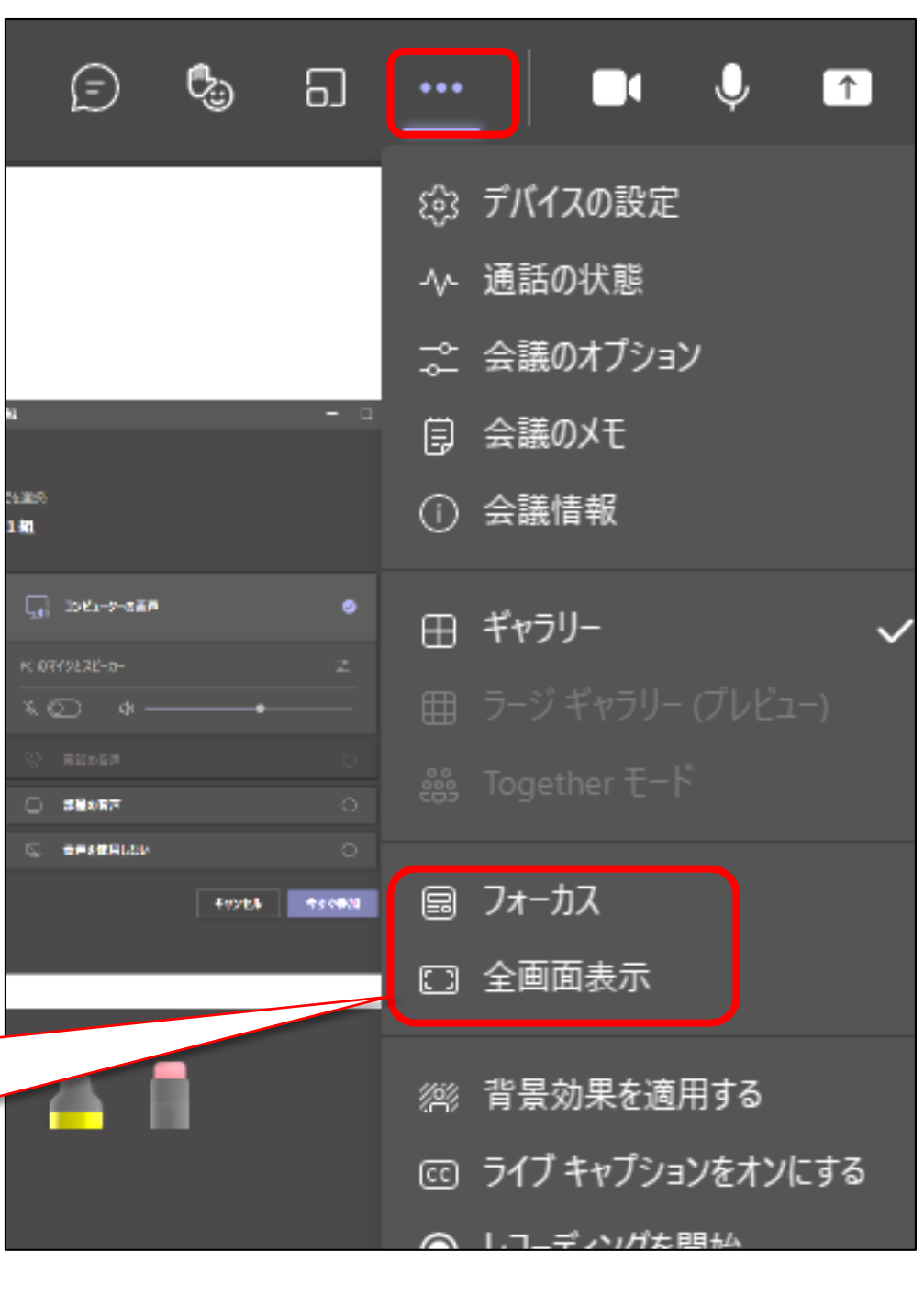

## Q 画面にエラーコードが表示されて、Teamsに入れない。 端末を充電しても電源が入らない。など

A ① 端末を再起動する。
② 再起動をしても改善しない場合は、予備の端末と交換する。
→学校にご連絡ください。

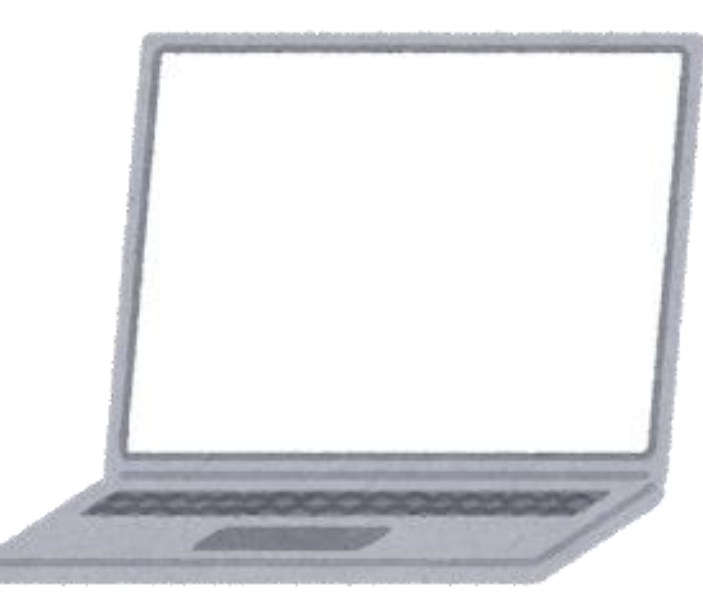